## 惠企惠民一站通平台企业开办操作手册

(20220323版)

提示:①浏览器请优先使用 360极速浏览器,选用"极速模式"。

②惠企惠民一站通平台适用于南宁市行政区划内内资企业(含有限公司、股份公司、

<u>合伙企业、个人独资企业)申请办理企业开办业务。</u>

③本系统不支持省外企业签名,涉及省外企业可以自行前往区一窗通系统办理。

# **1** 登录

#### 方式一:

第一步:打开"广西数字政务一体化平台"网站(http://zwfw.gxzf.gov.cn/),点击网站名称旁的"切换区域与部门"后,选择"南宁市",继续点击"点击进入-->南宁市"。

| 专区<br>或 (12819) |  | 2. 但不影响网站的正常使用。给您带来不便,敬请谅解,同时<br>忽可以通过扫描二维码下载广西波务APP移动牌,体验广西数字<br>政务一体化平台提供的相关级。可数打政后服务热线12345进行反<br>然行」<br>统、<br>转到"设置"以政策活 Windows。 | ~ | 一件引<br>主题集 |
|-----------------|--|----------------------------------------------------------------------------------------------------|---|------------|
|                 |  |                                                                                                    |   |            |
|                 |  |                                                                                                    |   |            |
|                 |  |                                                                                                    |   |            |

| 6  | * * BR748 | - 体化干白 ×           | +               |                            |                 |     |      |      |         |               |            |       |   | 0 - | - 0    | ×    |
|----|-----------|--------------------|-----------------|----------------------------|-----------------|-----|------|------|---------|---------------|------------|-------|---|-----|--------|------|
| ~  | <> C      | \$ C ()            | E REAL &        | http://zwfw.gxzf           | .gov.cn/        |     |      |      |         | *☆~           | Q.中国冬興代表团8 | RIZ Q |   | ۵.  | • ±    | Ξ    |
| 54 | 10        | 🤵 广西               | 出族自治区人民         | 动物门户网站                     |                 | ЩĘ. |      | 12   | 广西政务APP | erriz   erris | 无障碍到现于注册   | 9.2   | Ŷ |     |        |      |
|    |           | ※ <u>▲ □</u><br>广西 | 一件化在线。<br>勤字政务- | <del>《务服务平台</del><br>一体化平台 | 自治区级<br>切換区域与部门 | 首页  | 个人服务 | 法人服务 | 服务清单    | 好差评           | 特色创新       |       |   |     | 日月     | 81   |
|    |           | 自治区<br>南宁市<br>贺州市  | ] 柳州市<br>河池市    | 桂林市<br>来宾市                 | 植州市<br>素左市      | 北海市 | 防城港市 | 牧州市  | 靈港市     | 玉林市           | 百色市        |       |   |     | 1000 C | 10 H |

| 🔵 / Te | 朝壮族自治区人民           | 政府门户网站                  | in       | ×.    |            |      | 广西政务APP | 微信   微博  | 无障碍浏览       | 注册 登录 |
|--------|--------------------|-------------------------|----------|-------|------------|------|---------|----------|-------------|-------|
|        | 国一体化在线LI<br>西数字政条- | 【务服务平台<br>一 <b>休化亚台</b> | ♀ 自贸区南宁片 | X     | A 1 117 47 |      | 四方注头    | 17 34175 | 4+ /7 All+r | 件四本为  |
| • 1    | 四奴于以方              | 神化十日                    | 切换区域与部门  | 百灾    | 个人服务       | 法人服务 | 服务清甲    | 好差评      | 特色创新        | 信用查询  |
| 自治区    | › 南宁市 ›            |                         |          |       |            |      |         |          |             |       |
| 兴宁区    | 青秀区                | 江南区                     | 南宁经济技    | 西乡塘区  | 高新技术开      | 良庆区  | 邕宁区     | 武鸣区      | 广西-         | 东盟经…  |
| 隆安县    | 马山县                | 上林县                     | 宾阳县      | 自贸区南宁 | 横州市        |      |         |          |             |       |
| 点击战    | 世入> 南宁市            | ]                       |          |       |            |      |         |          |             |       |

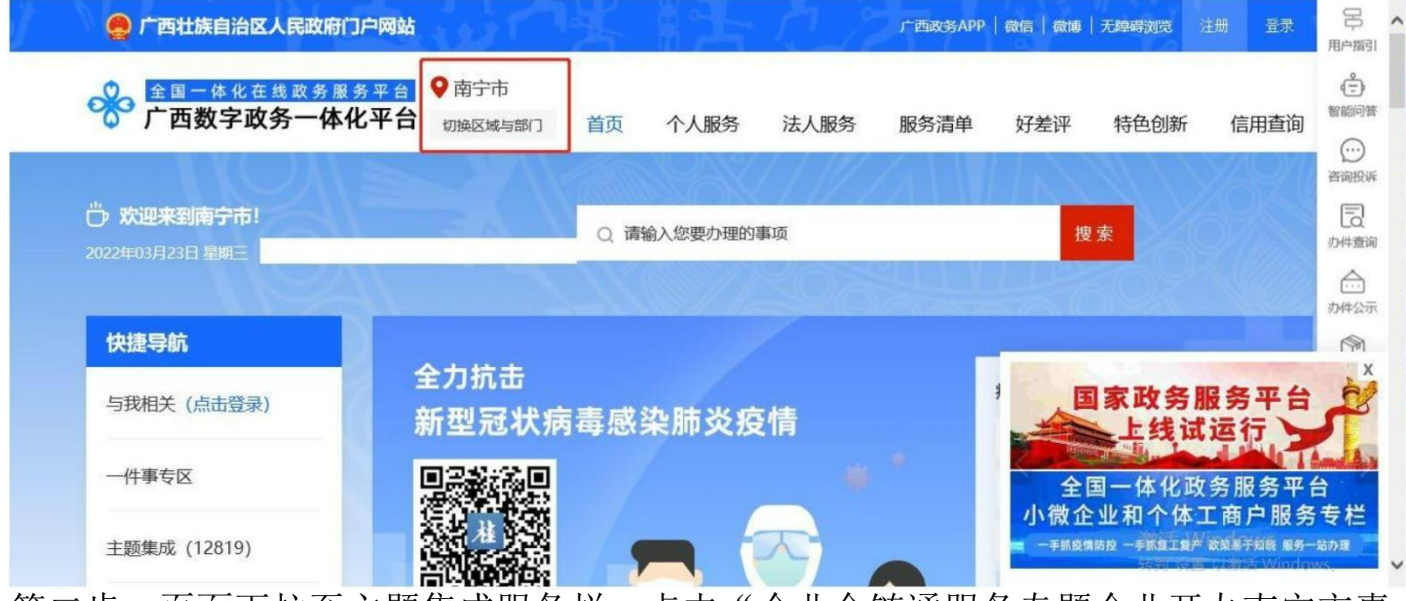

第二步:页面下拉至主题集成服务栏,点击"企业全链通服务专题企业开办南宁市惠 企惠民一站通(企业开办服务)"。

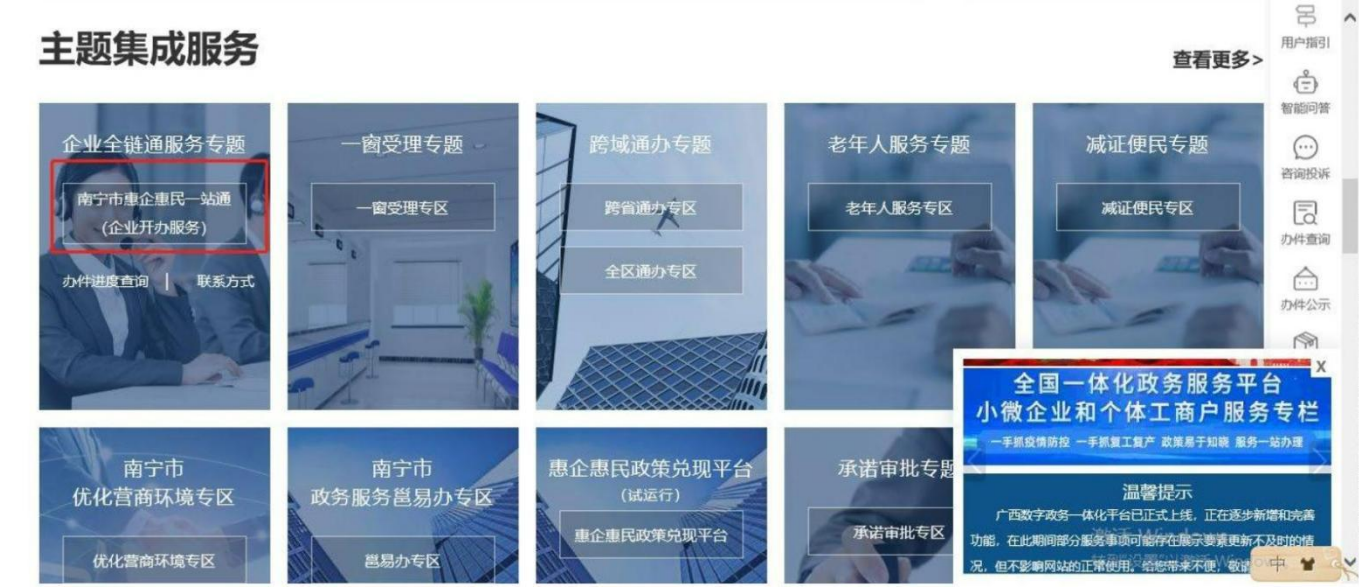

第三步:进入广西数字政务一体化统一认证登录平台页面,点击"注册用户"填写信息(注:必须填写真实姓名);注册成功后返回上一步,点击"登录"(或使用已有用户账号直接登录),进入进入到惠企惠民一站通系统开始业务操作。

|                                                                                                   |                                                                                    | 依11江登马亚公                            |
|---------------------------------------------------------------------------------------------------|------------------------------------------------------------------------------------|-------------------------------------|
| 个人空間 法人空间<br>密码登录           空景名/身份证号码/手机号           密码           密码           密码           唐输入验证码 | 个人之间 法人空间<br>密码登录<br>登录名/身份证号码/手机号<br>密码<br>清输入验证码 <b>98</b><br>注册用户 忘记密码 国家平台账号数括 | 机一从此豆浆十百                            |
| 密码登录<br>登录名/身份证号码/手机号<br>密码<br>请输入验证码                                                             | 密码登录<br>登录名/身份证号码/手机号<br>密码<br>清输入验证码<br>注册用户 忘记密码 国家平台账号数5                        | 个人空间 法人空间                           |
| 量录名/身份证号码/手机号<br>密码<br>请输入验证码                                                                     | 登录名/身份证号码/手机号<br>密码<br>请输入验证码<br>注册用户 忘记密码 国家平台账号数5                                | 一般問意意                               |
| 1899<br>(時絶入验证時 98                                                                                | 密码<br>薄縮入验证码                                                                       | 登录名/身份证号码/手机号                       |
| 请输入验证码 98                                                                                         | 请输入验证码 98:<br>注册用户 忘记密码 國家平台除导数活                                                   | 10:03                               |
|                                                                                                   | 注册用户 忘记密码 國家平台账号数括                                                                 | 请输入验证码 98                           |
| 注册用户 応记密码 国家平台账号激活                                                                                |                                                                                    | 注册用户 忘记密码 国家平台账号激活                  |
| 92.00<br>92.00                                                                                    |                                                                                    | 2.0                                 |
| 注册用户 応记密码 國家平台報号数活<br>登录                                                                          |                                                                                    | 图63<br>清输入验证码<br>注册用户 忘记密码 国家平台账号数活 |
| 其他方式登录                                                                                            |                                                                                    | 😫 🟄 😣                               |
|                                                                                                   |                                                                                    | 国家政务平台 广西政务APP 支付宝扫示                |

| 17月1日<br>17日日<br>17日日 - 17日日 - 1758 | 业务办理 | 0           | 0    | _               | _         | _    | _   |
|-------------------------------------|------|-------------|------|-----------------|-----------|------|-----|
| 影 业务办理                              | ≣≋   | ÷           |      | B               | 1.        | 6    |     |
| <b>〕</b> , 已办业务                     | 自主核名 | 全业开办        | 记费立知 | 名称自主申报 (支<br>更) | 变更登记 (簽室) | 注销登记 | 一站產 |
| <b>1</b> 绑定企业                       |      |             |      |                 |           |      |     |
| <b>同</b> 相关业务                       |      |             |      |                 |           |      |     |
| ★ 用户信息推护                            |      | 截图(Alt + A) |      |                 |           |      |     |
| ▲ 修改密码                              |      |             |      |                 |           |      |     |

下一步可进行正常的业务办理。

方式二:

第一步: 打开"广西数字政务一体化平台"网站(http://zwfw.gxzf.gov.cn/), 点 击网站名称旁的"切换区域与部门"后, 选择"南宁市"——"自贸区南宁片区", 继续点击"点击进入-->自贸区南宁片区"。

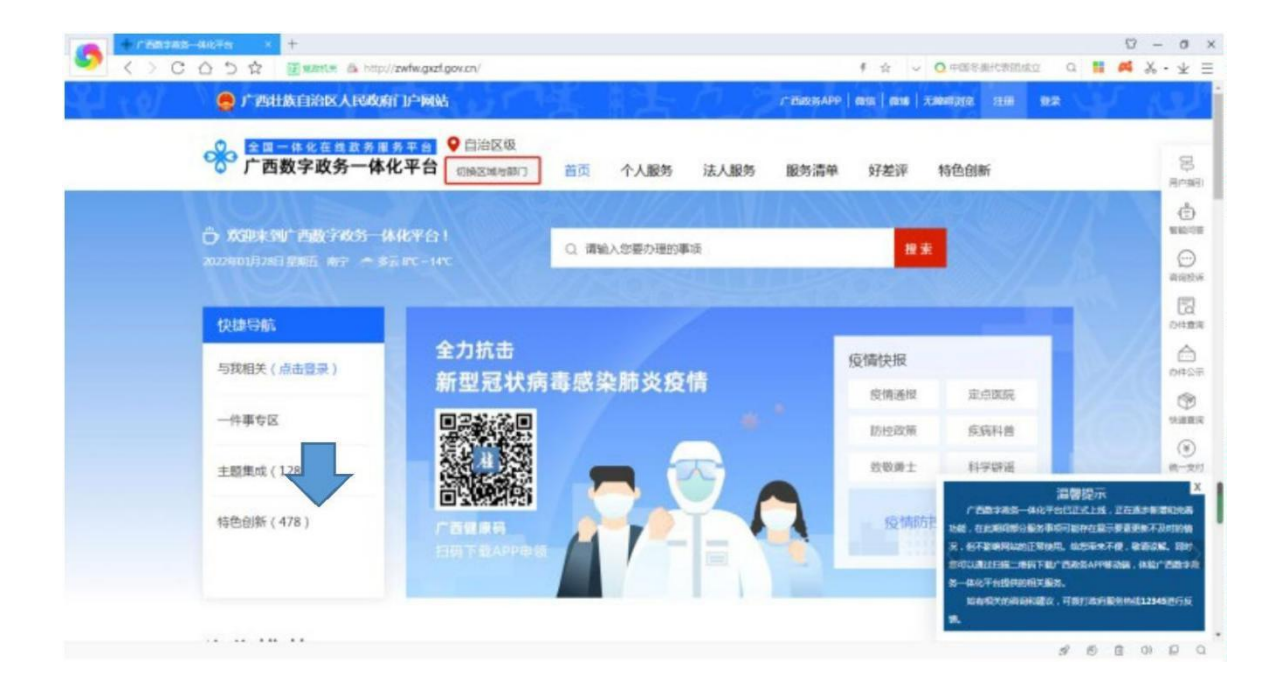

| 2                                                                                                    | 🤵 广西壮族自治区人民                                                                                                    | 政府门户网站                                                                                                    | UST 1                                                                                                    |                       |                               | CL.        | 广西政务AP                          | P   COLS   COLS                                                               | 天際時刻這一注意                                                                                                    | 0.2                                      | ¥.                                                                                                    |
|----------------------------------------------------------------------------------------------------|----------------------------------------------------------------------------------------------------|----------------------------------------------------------------------------------------------------|----------------------------------------------------------------------------------------------------|-----------------------|-------------------------------|------------|---------------------------------|-------------------------------------------------------------------------------|----------------------------------------------------------------------------------------------------|------------------------------------------|----------------------------------------------------------------------------------------------------|
|                                                                                                    | 全国一体化在线政                                                                                                    | 务服务平台                                                                                                    | 自治区级                                                                                                    |                       |                               |            |                                 |                                                                               |                                                                                                    |                                          |                                                                                                    |
| _                                                                                                    | ◎ 「                                                                                                    | -体化半台                                                                                                    | 切换区域与部门                                                                                                    | 首页                    | 个人服务                          | 法人服务       | 服务清单                            | 好差评                                                                           | 特色创新                                                                                                    | _                                        |                                                                                                    |
|                                                                                                    | 自治区                                                                                                    |                                                                                                    |                                                                                                    |                       |                               |            |                                 |                                                                               |                                                                                                    |                                          |                                                                                                    |
|                                                                                                    | 南宁市 极州市                                                                                                    | 植称市                                                                                                    | 植州市                                                                                                    | 北海市                   | 防城港市                          | 软州市        | 雲港市                             | 玉林市                                                                           | 百色市                                                                                                    | 1                                        |                                                                                                    |
|                                                                                                    | 98Min 1938n                                                                                                    | 未具巾                                                                                                    | 累任巾                                                                                                    |                       |                               |            |                                 |                                                                               |                                                                                                    | _                                        |                                                                                                    |
| < > (                                                                                                    | 8-44074 × +<br>このち会 回8281.#                                                                                                    | 🔒 http://zwfw.gxzf.                                                                                                    | .gov.cn/                                                                                                    |                       |                               |            |                                 | # ☆ ~ (                                                                       | • 中国冬興代表団成立                                                                                                    | a 💶 🖉                                    | ۵ –<br>۸ •                                                                                                    |
| × 67                                                                                                    | 🔵 广西壮族自治区,                                                                                                    | 民政府门户网站                                                                                                    | 1                                                                                                    |                       |                               | <u>h</u> 8 | 广播政务APP                         | 8245   8216   <del>7.</del> 8                                                 | 1100 1100 1100                                                                                                    | 0#                                       | 116                                                                                                    |
| 1.39                                                                                                    |                                                                                                    |                                                                                                    |                                                                                                    |                       |                               | ternet de  | 1 <b>1</b> 1 1                  |                                                                               | <u></u>                                                                                                    |                                          |                                                                                                    |
|                                                                                                    | 一 广西数字政务                                                                                                    | 一体化平台                                                                                                    | 切換区域与部门                                                                                                    | 首页                    | 个人服务                          | 法人服务       | 服务清单                            | 好差评                                                                           | 特色创新                                                                                                    |                                          |                                                                                                    |
|                                                                                                    | 自治区 南宁市                                                                                                    |                                                                                                    |                                                                                                    |                       |                               |            |                                 |                                                                               |                                                                                                    | 1721                                     |                                                                                                    |
|                                                                                                    | <u>兴中区</u> 青秀区                                                                                                    | 江南区                                                                                                    | 南宁经济技                                                                                                    | 西乡塘区                  | 高新技术开                         | 良庆区        | 篇中区                             | 武鸣区                                                                           | 广西·东盟经…                                                                                                    |                                          |                                                                                                    |
|                                                                                                    | 隆安县 马山县                                                                                                    | 上林县                                                                                                    | 素阳县                                                                                                    | 自贸区南宁.                | - 模州市                         |            |                                 |                                                                               |                                                                                                    | 15                                       |                                                                                                    |
|                                                                                                    | 18-4476 × +                                                                                                    |                                                                                                    |                                                                                                    |                       |                               |            |                                 |                                                                               |                                                                                                    | _                                        |                                                                                                    |
| and the local distance of the local distance of the local distance |                                                                                                    |                                                                                                    |                                                                                                    |                       |                               |            |                                 |                                                                               |                                                                                                    | 5                                        | - 0                                                                                                    |
| $\langle \rangle \langle$                                                                                                    |                                                                                                    | 🛱 http://zwfw.gxzf.                                                                                                    | gov.cn/                                                                                                    |                       |                               |            |                                 | f 🛱 🗸 🔾                                                                       | 中国冬奧代表团成立                                                                                                    | ۲<br>م 🖬 🎮                               | % • 7                                                                                                    |
|                                                                                                    | そうな 図amia<br>ののので、<br>ののので、<br>のでのので、<br>ののののので、<br>ののののののののののの                                                                                                    | ∰ http://zwfw.gxzfa<br>【民政府门户网站                                                                                                    | gov.cn/                                                                                                    | 4                     | 1 <b>1</b> -7                 | 7.3        | 广西波动APP   g                     | F☆ 〜 Q<br>R(a   6018   元約                                                     | 中国各重代表团成立<br>第2000 111日 12                                                                                                    | ۲<br>م 📕 🛤                               | × • 4                                                                                                    |
|                                                                                                    | <ul> <li>○ ○ ○ ○ ○ ○ ○ ○ ○ ○ ○ ○ ○ ○ ○ ○ ○ ○ ○</li></ul>                                                                                                    | 局 http://zwfw.gxzf.<br>人民政府门户网站<br>政务服务平台                                                                                                    | gov.cn/<br>i<br>♀ 自治区级                                                                                                    | ¥.                    | 1 <b>1</b>                    | 2.12       | f iffiktis App   ¢              | ● ☆ 〜 〇<br>8년   8218   天統                                                     | 中国冬季代表团成立<br>第2000 11日 11                                                                                                    | ۲<br>۵ 🚆 🛤                               | % - 3                                                                                                    |
|                                                                                                    | ○ ○ ○ ☆ 副和時期 ○ ○ ○ ☆ 副和時期 ○ ○ ○ ○ ○ ○ ○ ○ ○ ○ ○ ○ ○ ○ ○ ○ ○ ○ ○                                                                                                    | e http://zwfw.gozda<br>LE政府门户网站<br>改务服务平台<br>一体化平台                                                                                                    | gov.cn/<br>i<br>● 自治区级<br>切换区域与部门                                                                                                    | 首页                    | 个人服务                          | 法人服务       | <b>广西政SAPP</b>   €<br>服务清单      | f ☆ 〜 O<br>x/a   coms   天林<br>好差评 \$                                          | 中国考測代表記述2                                                                                                    | 2<br>a 📕 🛤                               | الله<br>الله<br>الله<br>الله<br>الله<br>الله<br>الله<br>الله                                                                                       |
|                                                                                                    | ○ ○ ○ ☆ ■ Resta<br>● 「世田技会治区」<br>※ <u>金田一体化在市</u><br>「西数字政务<br>自治区・市今市・自英区                                                                                                    | <ul> <li>http://zwfw.gxzf.</li> <li>民政府门户网站</li> <li>政务服务平台</li> <li>一体化平台</li> <li>(南宁片区)</li> </ul>                                                                                                    | gov.cn/<br>● 自治区级<br>切换区域与部门                                                                                                    | 首页                    | 个人服务                          | 法人服务       | <del>ア西欧3</del> APP (<br>服务清单   | f ☆ ~ Q<br>ma cm 无能<br>好差评 *                                                  | 中国等现代表团成立                                                                                                    |                                          | ی - ۲<br>۲ - ۲<br>۳۳                                                                                                    |
|                                                                                                    |                                                                                                    | http://zwfw.gxzt/<br>こまたがおうかめい   二次の化平台   (市今代区                                                                                                    | gov.cn/<br>自治区级<br>切樂区域与部(1)                                                                                                    | 首页                    | 个人服务                          | 法人服务       | <b>广25835APP</b> (<br>服务清单      | f ☆ ∨ 0<br>ata ata ata zaka<br>好差评 \$                                         | 中國等進代888882<br>49763 118 12<br>5色创新                                                                                                    | 2<br>0 <b>::: #</b>                      | к - ч                                                                                                    |
|                                                                                                    |                                                                                                    | Latophilip Antopication<br>成务服务平台<br>一体化平台<br>開分片区 ·<br>HIX                                                                                                    | gov.cn/                                                                                                    | 首页                    | 个人服务                          | 法人服务       | <u>F BlacksAPP</u> )(<br>服务清单   | f ☆ ∨ 0<br>ata (ans) <del>7.34</del><br>好差评 \$                                | 中国冬季代表記成2<br>4938 注册 2<br>5色创新                                                                                                    | 0 III #                                  | ビー 、<br>ビー 、<br>シー<br>、<br>の<br>の<br>の<br>の<br>の<br>の<br>の<br>の<br>の<br>の<br>の<br>の<br>の<br>の<br>の<br>の<br>の<br>の                                  |
|                                                                                                    |                                                                                                    | http://zwfw.gxzf/     LE3(次府) 」 <sup>2</sup> 内破逆     改务里多平台     一体化平台     (雨字片区 -     パ     K                                                                                                    | gov.cn/<br>● 自治区级<br>初境区域与部门                                                                                                    | 首页                    | 个人服务                          | 法人服务       | <u> 「西波35APP</u> 」(<br>服务清単     | f ☆ ∨ O<br>xta gans / 7200<br>好差评 f                                           | 中国考測代数的成文<br>研究文 11册 <b>日</b><br>特色创新                                                                                                    | a = #                                    |                                                                                                    |
|                                                                                                    |                                                                                                    | <ul> <li>http://zwfw.gozf.</li> <li>(にめの行うごう解説)</li> <li>二本化平台</li> <li>(場今州区・</li> </ul>                                                                                                    | gov.cn/<br>自治区级<br>即時区域時間1                                                                                                    | 首页                    | 个人服务                          | 法人服务       | <b>☞ 258235 APP</b>   (<br>服务清单 | 第 ☆ ○ ○ ○ 約 第 ☆ ○ ○ 約 第 第 ○ ○ 5 5 5 5 5 5 5 5 5 5 5 5 5 5 5 5 5 5 5           | 中國 年期代表1500年2<br>40022 1189 5<br>\$全台创新                                                                                                    |                                          |                                                                                                    |
|                                                                                                    |                                                                                                    | E http://zwfw.gozf.                                                                                                    | gov.cn/<br>♥ 自治区级<br>町時区時間1<br>ジカ抗击<br>新型冠状病                                                                                                    | i<br>画<br>感染          | 个人服务                          | 法人服务       | CriticataAPP (<br>服务清单          | 第 会 く Q<br>(1) (1) (1) (1) (1) (1) (1) (1) (1) (1)                            | 中級を進行表記起20<br>構設20<br>行先创新<br>空止時期2                                                                                                    |                                          |                                                                                                    |
|                                                                                                    |                                                                                                    | E http://zwfw.gozf.<br>LEZORO (1) · MW<br>改多里多平台<br>一体化平台<br>(田空外区 ·<br>//IIII                                                                                                    | gov.cn/<br>● 自治区級<br>の時に回転開新)<br>を力抗击<br>新型冠状病<br>■読読高回                                                                                                    | 靧                     | ↑人服务<br>:肺炎疫情                 | 法人服务       | FritadsAPP (<br>服务清单            | 9 ☆ ○ ○<br>1200 motil 1200 元秒<br>好差评 年<br>情快报<br>疫情通报<br>[Doc1976             | 中国を進行表記起立<br>構成で 11冊 2<br>特徴的新<br>定点国際院<br>安全国家                                                                                                    |                                          |                                                                                                    |
|                                                                                                    | ・             ・                                                                                                    | <ul> <li>http://zwfw.gozf.</li> <li>(に以方「」・一段社</li> <li>(この方)「」・一段社</li> <li>(二) (二) (二) (二) (二) (二) (二) (二) (二) (二)</li></ul>                                                                                                    | gov.cn/<br>♀ 自治区极<br>□0時区域与部门<br>と力抗击<br>新型冠状病<br>■記状系<br>● 11                                                                                                    | 颜                     | 个人服务<br>:肺炎疫情                 | 法人服务       | <b>FritestAPP(</b><br>股务清单      | 第 立 、 Q<br>(1)<br>(1)<br>(1)<br>(1)<br>(1)<br>(1)<br>(1)<br>(1)<br>(1)<br>(1) | 中国考測代表記述2<br>構成で 江田 2<br>今色创新<br>定点医院<br>疾病料着<br>11000000                                                                                                    |                                          |                                                                                                    |
|                                                                                                    | ここう☆         (日本の本本)           「ア25日集長日が各区           ・         (日本の本本)           ・         (日本の本本)           ・         (日本の本本)           ・         (日本の本本)           ・         (日本の本本)           ・         (日本の本本)           ・         (日本の本本)           ・         (日本の本本)           ・         (日本の本本)           ・         (日本の本本本)           ・         (日本の本本本)           ・         (日本の本本本)           ・         (日本の本本本本)           ・         (日本の本本本本)           ・         (日本の本本本本本本本本本本本本本本本本本本本本本本本本本本本本本本本本本本本 | <ul> <li>http://zwfw.gozf.</li> <li>(に改成行う)・例始</li> <li>(成务用务平台)</li> <li>(成务用务平台)</li> <li>(成务用务平台)</li> <li>(成分用务平台)</li> <li>(成分用务平台)</li> <li>(成分用务平台)</li> <li>(成分用务平台)</li> <li>(成分用)</li> <li>(成分用)</li> <li>(成合用)</li> <li>(成合用)</li> <li>(成合用)</li> <li>(成合用)</li> <li>(成合用)</li> <li>(成合用)</li> <li>(成合用)</li> <li>(成合用)</li> <li>(成合用)</li> <li>(成合用)</li> <li>(成合用)</li> <li>((成合用)</li> <li>(((成合用)</li> <li>((((d)))</li> <li>(((((d)))</li> <li>((((((((((((((((((((((((((((((((((((</li></ul>                                                                                                    | gov.cn/<br>● 自治区级<br>可除这笔与部门                                                                                                    | <sub>首页</sub><br>有毒感染 | 个人服务<br>:肺炎疫情                 | 法人服务       | <b>F 65835APP   1</b><br>服务清单   | <ul> <li>(1) (1) (1) (1) (1) (1) (1) (1) (1) (1)</li></ul>                    | 中国考測代表記述2<br>構成で 11部 2<br>今色创新<br>定点意味能<br>兵病科普<br>科学研編                                                                                                    | a 章 勇                                    | E e e e e e e e e e e e e e e e e e e e                                                                                                    |
|                                                                                                    |                                                                                                    | <ul> <li>http://zwfw.gozf.</li> <li>(になり分子) ごう 所知</li> <li>(になり分子) ごう 所知</li> <li>(場合) どう のう のう のう のう のう のう のう のう のう のう のう のう のう</li></ul>                                                                                                    | gov.cn/<br>● 自治区级<br>可接区端电部)<br>を力抗击<br>新型冠状病<br>                                                                                                    | <sup>首页</sup><br>靖毒感染 | 个人服务<br>:肺炎疫情                 | 法人服务       | CEBASSAP  <br>服务清单              | <ul> <li>(1) (1) (1) (1) (1) (1) (1) (1) (1) (1)</li></ul>                    | 中級等進代表記述2<br>構成在<br>建心思惑。<br>実施利益<br>科学研惑<br>科学研惑<br>本の思惑。<br>4<br>中国的考慮者<br>本の思惑。<br>本の思惑。<br>本の思想。<br>本の思想。<br>本の思想。<br>本の思惑。<br>本の思想。<br>本の思想<br>本の思想。<br>本の思想<br>本の思想。<br>本の思想<br>本の思想。<br>本の思想<br>本の思想。<br>本の思想<br>本の思想。<br>本の思想<br>本の思想<br>本<br>本<br>本<br>本<br>本<br>本<br>本<br>本<br>本<br>本<br>本<br>本<br>本 | 2 日本 日本 日本 日本 日本 日本 日本 日本 日本 日本 日本 日本 日本 | 23<br>23<br>23<br>23<br>23<br>23<br>23<br>23<br>23<br>23<br>23<br>23<br>24<br>24<br>24<br>24<br>24<br>24<br>24<br>24<br>24<br>24<br>24<br>24<br>24 |
|                                                                                                    |                                                                                                    | <ul> <li>http://zwfw.gozf.</li> <li>(になり用う)・)</li> <li>(になり用う)・)</li> <li>(日本の)・)・)</li> <li>(日本の)・)</li> <li>(日本の)・)</li> <li>(日本</li></ul> | gov.cn/<br>● 自治区级<br>可除区场与部门<br>一<br>一<br>一<br>一<br>一<br>一<br>一<br>一<br>一<br>一<br>二<br>一<br>一<br>二<br>一<br>一<br>二<br>一<br>一<br>二<br>一<br>一<br>二<br>一<br>一<br>二<br>一<br>一<br>二<br>一<br>一<br>二<br>一<br>一<br>二<br>一<br>一<br>二<br>一<br>一<br>一<br>二<br>一<br>一<br>一<br>一<br>一<br>一<br>一<br>一<br>一<br>一<br>一<br>一<br>一 | ig<br>黄毒感染            | 个人服务<br>(肺炎疫情<br>(EE(A1 + A1) | 法人服务       | 「FEXESAPP」<br>服务清单              | 第 会 ぐ Q<br>(4)(4)(4)(4)(4)(4)(4)(4)(4)(4)(4)(4)(4)(                           | 中国学想代表的形式<br>構成者<br>建立の<br>度応用者<br>科学研究<br>デ<br>・<br>たたの国学校的<br>本<br>の<br>、<br>なたの国学校的<br>一<br>本<br>の<br>、<br>の<br>、<br>、<br>の<br>、<br>の<br>、<br>の<br>、<br>の<br>、<br>の<br>、<br>の<br>、<br>の<br>、<br>の<br>、<br>の<br>、<br>の<br>、<br>の<br>、<br>の<br>、<br>の<br>、<br>の<br>、<br>の<br>、<br>の<br>、<br>の<br>、<br>の<br>、<br>の<br>、<br>の<br>、<br>の<br>、<br>の<br>、<br>の<br>、<br>の<br>、<br>の<br>、<br>の<br>の<br>、<br>の<br>の<br>の<br>の<br>の<br>。<br>、<br>の<br>、<br>の<br>の<br>の<br>、<br>の<br>、<br>の<br>の<br>、<br>の<br>、<br>の<br>、<br>の<br>、<br>の<br>、<br>の<br>、<br>の<br>、<br>の<br>、<br>の<br>、<br>の<br>、<br>の<br>、<br>の<br>、<br>の<br>、<br>の<br>の<br>の<br>の<br>の<br>の<br>の<br>の<br>の<br>の<br>の<br>の<br>の                                           |                                          |                                                                                                    |

| く、このない、「「「」」、「「」」、「「」」、「」、「」、「」、「」、「」、「」、「」、「」 | //nnzmq.zwfw.gizt.gov.cn/<br>近月中國站            | 5 ☆ マ ② 中国を取代表回成立 Q 14 4 「古政党APP」 報告 1828 天地構成法 133 132                                     | 4 %·⊻ ≡    |
|------------------------------------------------|-----------------------------------------------|---------------------------------------------------------------------------------------------|------------|
| 全国一华化在地政务局<br>广西数字政务一体                         | 第平台<br>● 自贸区南宁片区<br>(均純区域均部))<br>首页 个人服务 法人服务 | 服务清单 好差评 特色创新 信用查询                                                                          | 日本語        |
| ⑦ XXPP水外合物区前字片区<br>2022年01月28日前期5 第7 个月        | Q 请给入您要办理的事项<br>云Inc-Hnc                      | RR                                                                                          |            |
| 快捷导航                                           |                                               |                                                                                             | 同の         |
| 与我相关(点击登录)                                     | 全力抗击<br>新型冠状病素感染肺炎疫情                          | 疫情快报                                                                                        | 合<br>60年公示 |
|                                                |                                               | 疫情通报 定点医院                                                                                   |            |
| 1144 617                                       |                                               | 防控政策 疾病科普                                                                                   | (¥)        |
| 主题集成(12819)                                    |                                               | 政敬勇士 科学辞谣                                                                                   | 统一支付       |
| 特色创新(478)                                      |                                               | 全国一体化政务服<br>疫情防注<br>小微企业和个体工商户<br>一種類常務一種種工程「建築提供<br>「局許な時一種特別で在認定性」<br>1981、在時間的生活者有可能的在認定 |            |

第二步:页面下拉至主题集成服务栏,点击"企业全链通服务专题一站通专区"。

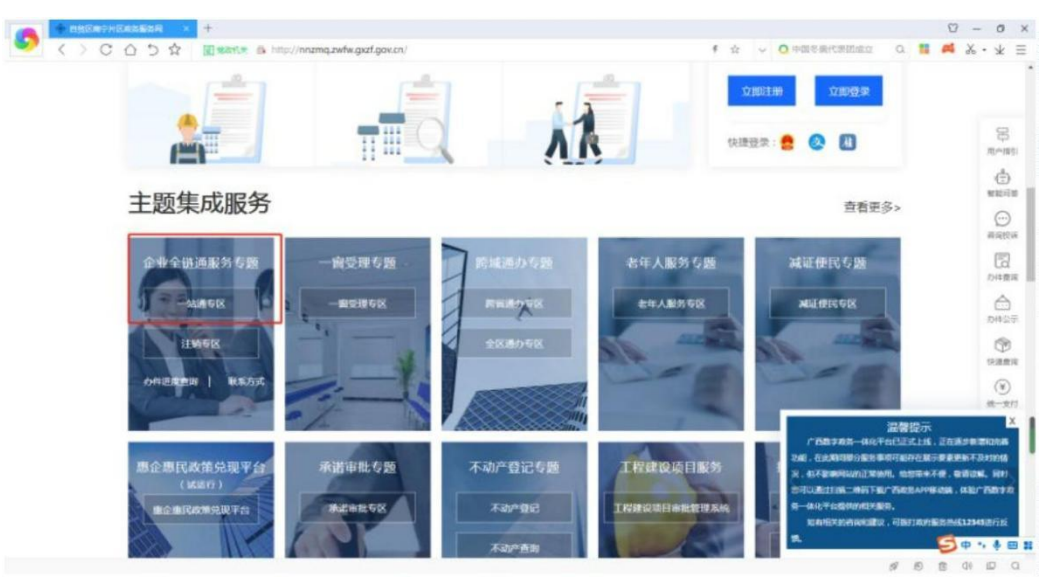

第三步:进入广西数字政务一体化统一认证登录平台页面,点击"注册用户"填写信息(注:必须填写真实姓名);注册成功后返回上一步,点击"登录"(或使用已有用户账号直接登录),进入进入到惠企惠民一站通系统开始业务操作。

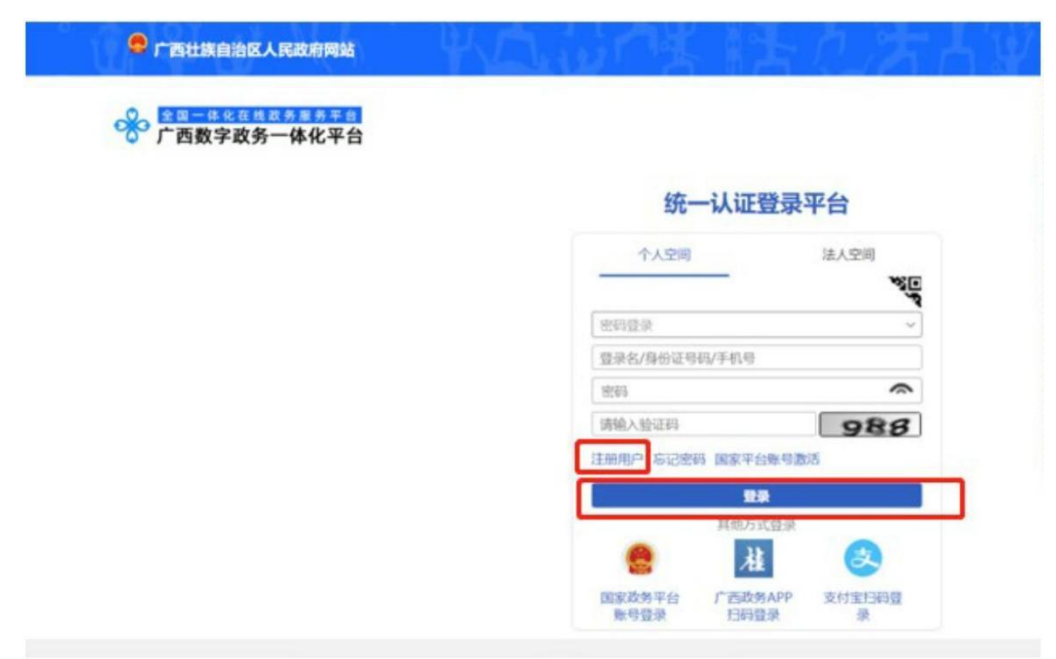

| (1) 2022-01-11 17:06<br>上方星界: 2022-01-11 17:06 | 业务办理 | 0           | 0    |                 | _         | _    | _        |  |
|------------------------------------------------|------|-------------|------|-----------------|-----------|------|----------|--|
| 身 业务力理                                         | ≣≋   | ÷           |      | 6               | Ľ.        | 6    | <b>e</b> |  |
| <b>夏</b> , 已办业务                                | 自主核名 | 金业开办        | 记委立会 | 名称自主申报 (支<br>更) | 支更登记 (簽室) | 注納登记 | 一站通      |  |
| <b>1</b> 绑定企业                                  |      |             |      |                 |           |      |          |  |
| [3] 相关业务                                       |      |             |      |                 |           |      |          |  |
| ★ 用户信息维护                                       |      | 截凹(Alt + A) |      |                 |           |      |          |  |
| ▲ 修改密码                                         |      |             |      |                 |           |      |          |  |

下一步可进行正常的业务办理。

② 业务办理

#### 自主核名

第一步: 在业务办理页面中点击"自主核名"

|                | 1 12599/ME |      |                 | -        | -    |  |
|----------------|------------|------|-----------------|----------|------|--|
| 夢 业务の理         | ÷          | ≣≅   |                 | C.       | 6    |  |
| <b>凤</b> ,已办业务 | 企业开办       | 自主核名 | 190 <b>9</b> 12 | 空思登记(答案) | 注频登记 |  |
| ■ 绑定企业         |            |      |                 |          |      |  |
| <b>凤</b> 相关业务  |            |      |                 |          |      |  |
| ★ 用户信息维护       |            |      |                 |          |      |  |
| ▲ 修改密码         | 业务の理流程     |      |                 |          |      |  |

第二步:点击右上角的"新办",进入到申请企业名称页面。

| ⑥ 自主核名      |                      | 根据企业名称,快速搜索 |           | Q +新办    |
|-------------|----------------------|-------------|-----------|----------|
| 广西电但费运输有限公  | 司正在录入                |             | 2 Mit 70+ | THE DEED |
| 企业类型:有限责任公司 | 申报日期: 2021年04月26日 保留 | 留日期:        | 乙醇以       | 山田和水     |

|   |                       | 申证                                                                             | 企业名称                                         | 1                                   |                                  |                                              |                                         |
|---|-----------------------|--------------------------------------------------------------------------------|----------------------------------------------|-------------------------------------|----------------------------------|----------------------------------------------|-----------------------------------------|
|   | 请选择名称要素的排列方式:         | ✓ 行政区划+字号+行业+组织形式 ○ 字号+(行政区划)+行业+组织形式 □ 字号+行业+(行政区划)+组织形式                      | 示例:                                          | 广西<br>行政区39<br>字号是企业之间<br>家规范的汉字级   | 王柴<br>字号<br>区分的标志,企<br>成,行政区划,   | 机器<br>行业<br>业名称中的字号应<br>行业、组织形式不             | 有限公司<br>组织用52<br>当由2个或2个以上符合国<br>调用作字号。 |
|   | 行政区划                  | 字号                                                                             |                                              | 行业                                  |                                  | ź                                            | 且织形式                                    |
|   | 價选择                   | 一時輸入字号                                                                         | 请输入行业                                        |                                     |                                  | 遗选择                                          |                                         |
| _ |                       |                                                                                | 10                                           |                                     |                                  |                                              |                                         |
|   | 请选择名称要素的排列方式。         | ☑ 行政区划+字号+行业+组织形式 示例 □字号+(行政区划)+行业+组织形式                                        | が<br>「广西<br>日からい                             | 王祭                                  | 机器                               | 有限公司<br>组织形式                                 |                                         |
|   | 请选择名称要素的排列方式。         | ● 行政区划+字号+行业+组织形式 示例 ○ 字号+(行政区划)+行业+组织形式 □ 字号+(行政区划)+行业+组织形式                   | 「广西<br>日本区15<br>全型の当時<br>人口時時末<br>の道明形式      | 王榮<br>字号<br>建其组织结构或者号<br>定规定的组织形式,  | 机器<br>行业<br>任形式在名的中标<br>不得使用与其组织 | 有限公司<br>组织形式<br>明符合图定法律、当<br>结构或者责任形式7       | たMC).<br>で一般                            |
|   | 请法择名称要素的排列方式。<br>行政区划 | ☑ 行政区划+字号+行业+组织形式 示例 □ 字号+(行政区划)+行业+组织形式 □ 字号+行业+(行政区划)+组织形式 字号                | 「广西<br>行政区域<br>全型応当時<br>及国所構成<br>的組织形式<br>行動 | 王条<br>大行<br>报其组织结节运动者音<br>定规定的组织形式, | 机器<br>行业<br>行私式在名的中标<br>不得使用与其组织 | 有限公司<br>组织用式<br>明符合团的法律。3<br>结构或音责任制式        | <u>年期以</u> 入<br>行一號                     |
|   | 请选择名称要素的排列方式。<br>行政区划 | ☑ 行政区划+字号+行业+组织形式 示例 □ 字号+(行政区划)+行业+组织形式 □ 字号+行业+(行政区划)+组织形式 □ 字号 字号 四边法 【詹费科技 | 广西<br>日本区级<br>全型应当期<br>文国所供注<br>的组织形式        | 王祭<br>李哥<br>歴史相応結成者<br>定境定的組織形式。    | 机器<br>行业<br>任利式在名称中标<br>不得使用与其组织 | 有限公司<br>组织和武<br>明行合国副志律。<br>当何或者责任利定<br>相权形式 |                                         |

第三步: 检查名称可用后,点击《企业名称自主申报须知》,阅读完毕后,点击"我 已阅读并同意《企业名称自主申报须知》"前的方框"□",√选后点击"保存并下 一步。"

| 广西 | 阿拉法             | 信息利技             | 有限公司 |  |
|----|-----------------|------------------|------|--|
|    |                 | 主营行业:集成电路设计      |      |  |
|    | A-BAA D- HE KET | 医法产自利共方阻公司 (455) | A TO |  |
|    | 合成名称: / 四門1     | 位在1日芯件1又有限公司 检查是 | 省明用  |  |

第四步:进入补充材料页面,填写完基本信息和股东信息后点击"完成并提交",系统将提示"名称已自主申报!",申请人可进行企业设立申请。

| 「丁二」 ) 計扱有限公司<br>                              |                    | 名称已自主申报!                   |                                                                                                    |
|------------------------------------------------|--------------------|----------------------------|----------------------------------------------------------------------------------------------------|
| *19888 (5);;;;;;;;;;;;;;;;;;;;;;;;;;;;;;;;;;;; |                    |                            | 客称已启主申版,特会在30分钟左右申服<br>成功,申Ⅰ版成功后,系统生成造如书。请<br>于2021年11月8日前进行网上位立型记成<br>携带信如书及承诺书例研结市监管锁门现<br>场分理登记。参本次分理名称自主选择业 |
| 股东诸部                                           | · (C) #18          |                            | 务的序列号为012021090901158。                                                                                          |
| 1 80 M24(8) 96                                 | <b>Λ αχ Ξ 20</b> 1 | 下载并打印运运书,告知书,签署后的承诺书<br>交。 | 与告知书在窗口办理设立登记业务时做为班质材料一并提                                                                                       |
| SARES & B                                      |                    |                            | 返回                                                                                                    |

#### 设立登记

第一步: 在业务办理页面点击"设立登记", 进入设立登记页面后, 点击右上角"新办"

| O 19201         | 1 2350      | -           |                        | _          | -      | and the second second s |          |  |
|-----------------|-------------|-------------|------------------------|------------|--------|----------------------------------------------------------------------------------------------------|----------|--|
| <b>8</b> 4944   |             |             | 6                      | 12         | 6      |                                                                                                    |          |  |
| <b>8</b> , 记办业务 | HINS        | A REAL      | B) SUBTTON (8          | NEEC (BR)  | ISNEC. | 1                                                                                                    |          |  |
| to mean         |             |             | 121                    |            |        | -                                                                                                    | CALC THE |  |
| 医 相关皮革          | 1           | /           |                        |            | 涉及相关   | 計列車場州732                                                                                                    | 增的正式并引   |  |
| × 用户自己原产        | 2展行开户、脱务、公4 | P:金等其他部门业务并 | 行办理的企业开办               | ,          |        |                                                                                                    |          |  |
| 8 8384          |             |             |                        |            |        |                                                                                                    |          |  |
|                 | 长冬白褐花的      |             |                        |            |        |                                                                                                    |          |  |
|                 |             |             | 0                      | .0         | 0      | 0                                                                                                    |          |  |
|                 |             |             |                        |            |        |                                                                                                    |          |  |
|                 |             | 🛐 r8175     | AND DESCRIPTION OF THE | intratici. |        |                                                                                                    |          |  |
|                 |             |             | 1                      | 4          |        |                                                                                                    |          |  |
|                 |             |             |                        |            |        |                                                                                                    |          |  |
|                 |             |             |                        |            |        |                                                                                                    |          |  |
|                 |             |             |                        |            |        |                                                                                                    |          |  |

注意: 1. 如果企业名称是在当前账户申请成功的,可以直接在名称前打勾,点击"设 立登记"即可。2. 如果企业名称不是当前账号申请通过的,可输入企业名称信息办理 设立登记业务。

| << 自主核名赞记请点击                                      | ☑ 公司设立登记<br>(Distantic)(Distantic) | 其他主体登记请点击>> |
|---------------------------------------------------|------------------------------------|-------------|
| 待设立<br>直接选择名称办理设立要记录等。                            |                                    |             |
| ● 广西自然试验区事提素苏格有限公司<br>● 明矾人:主点和  ●明日和:2021年07月10日 | 2008.N: ar9461720.40.50            |             |
| ○ 广西型林商館有限公司<br>申请人:王吉莉 申请日期:202 申07月09日          | BIONA: WONFIGURER                  |             |
| 输入企业名称信息办理设立登记业务                                  |                                    |             |
| 2 企业名称:                                           | * 名称保留单号:<br>012021090900001       |             |
| 2                                                 |                                    |             |

第二步:点击"设立登记"后,进入信息填写页面,根据系统提示录入相关信息。

|                 | ŕ            | 西里柏   | 木商贸    | 有限公            | 司                  |        |                                                     |
|-----------------|--------------|-------|--------|----------------|--------------------|--------|-----------------------------------------------------|
| -               | <b>≣</b> 4.≢ | NE.   | -      | <b>2</b> 5. #6 | [ <del>8</del> — • | - 🖸 6. | 81924-19835<br>- ERIYA — 🕹 7. STRAB — 💶 8. LARDIC 🔘 |
| 200             |              |       |        |                |                    |        | *                                                   |
| 贸易试             | 验区南宁         | 片区大   | wiji s | B¥             |                    |        | 1                                                   |
| 日期に 💡           | 大康           | 9A    | ٠      | 坛群             |                    |        | 在此可查看填报进度                                           |
|                 |              |       |        |                |                    |        |                                                     |
|                 |              |       |        |                |                    |        |                                                     |
|                 |              |       |        |                |                    |        |                                                     |
|                 |              |       |        |                |                    |        |                                                     |
| 人投资或            | 如控服的法        | (人猿道) |        |                |                    | 0      | 企业典型选择                                              |
| 非独立制            | 病難           |       |        |                |                    |        |                                                     |
|                 |              |       |        |                |                    |        |                                                     |
|                 |              |       |        |                |                    |        |                                                     |
| 18              | Sec. March   |       | -      |                |                    |        |                                                     |
| 420、 15<br>比发(时 | 全体法须地        | ▲批/推卸 | 项目外    | ,先曾过           | 的服依法               | 法自主开   |                                                     |
|                 | 年〇月          | 按日期   | 经营制    | 眼止)            |                    |        |                                                     |
| 清执照             | 副本数量         | (个)   | ;      |                |                    |        |                                                     |
|                 |              |       |        |                |                    |        |                                                     |

填报注意事项:

1. 企业住所填写功能,系统设置了地图选点和房产校验功能;填报时,若未提交产权证(不动产权证),其产权证信息均可填"无"。

| 住所信息         |             |           |                  |                       |
|--------------|-------------|-----------|------------------|-----------------------|
| * 经营场所(主要经营场 | 广西壮族自治区南宁市兴 | 请选择街道     | *                |                       |
| 所):          |             | 民生广场3     | 2                |                       |
| 所在经济开发区:     |             |           | 9                |                       |
| * 房屋提供者:     | 无           |           | → 若住所证明<br>权证信息均 | 材料中未提交产权证(不<br>可填"无"。 |
| * 房屋提供者证件号码: | 无           |           | /                |                       |
| * 房屋提供者联系电话: | 此处号码需填写     | /         |                  |                       |
| * 房屋性质:      | 住宅          |           | •                | 8                     |
| * 房产证编号:     | 无           |           |                  |                       |
|              |             | 194a ±193 |                  |                       |
|              |             | 保存 大国     |                  |                       |

2. 身份证件能通过 OCR自动识别姓名及身份证号码自动填报,身份证件请放置平稳后 拍照上传。

3. 股东(会)决议及章程,默认为系统自动合成。如果自动合成的章程不能满足您的 需求,您可以根据企业实际情况制定并手动上传(注:上传的格式需为 png,gjf,jpg 格式的图片或者 WORD,PDF 文档。

自动合成如图:

|                           |                | 广西里林商               | 商贸有限公司        |              |               |                |
|---------------------------|----------------|---------------------|---------------|--------------|---------------|----------------|
|                           |                |                     | _             |              |               | 信息完整度83        |
| 🗎 1. 基本信息 — 🎴 2. 人员信      | 息 — 🔂 3. 补充信息  | . — 🔡 4. 章程 —       | - 🧕 5. 多证合—   | — 🗾 6. 证照分)  | 寄 — 🎍 7. 刻章信息 | — 13 8. 社保登记   |
|                           |                | 🗸 自动合成 📃            | 手动上传          |              |               |                |
| <b>奈印</b> /c自己 )          |                |                     |               |              |               |                |
| 早在信忌求入<br>请录入章程信息。录入完成后点击 | "立即合成"按钮进行自动   | 1合成。                |               |              |               |                |
| *股东会召开时间:                 | 2021年9月9日      | <b></b>             |               | * 章程份数: 2    | 2             |                |
| * 主章程签字时间:                | 2021年9月9日      | <b></b>             |               |              |               |                |
|                           |                |                     |               |              |               | 立即へよ           |
|                           |                |                     |               |              |               | 立如中成           |
|                           | 1              | 一西里林商贸有限            | 限公司 股东        | 决定           |               |                |
|                           |                |                     |               |              |               |                |
| 」上传如图:                    |                |                     |               |              |               |                |
|                           |                | 广西里                 | 日林商留有限公司      |              |               |                |
| _                         |                | 7 []                | тнохакар      |              | _             | た白小被約93%       |
| 1.基本信息 —                  | 2. 人员信息 — 🐻 3. | 补充信息 — 📕 4. 章程      | — 🙎 5. 多证合—   | - — 🔄 6. 证照分 | )离 — 🛃 7.刻章信息 | - 18.社保登记 🔘    |
|                           |                | 自动合成                | ▼ 王动上传        |              |               |                |
|                           |                |                     |               |              |               |                |
|                           |                |                     | <b>车回去照入司</b> |              |               |                |
|                           |                | 7 四主杯曲              | 电反有限公司        |              |               | 1/00/10 Page 1 |
| 1 1. HAGE - 2 2. AS       | a              |                     |               |              | 👷 . 刻章信息 —    | - 1 8. 社保登记 0  |
|                           |                | <b>2</b> + 14 L //  |               |              | 1000          |                |
|                           |                | ₩ 本地工物              |               |              | 1000          | 001            |
|                           |                | 上传文件前请对证件扫描件或图      | 時进行裁剪,只保留证何   | 牛影像的内容       |               |                |
| 公司章程 (*)                  | 文件名称:          | 公司章程                |               |              |               |                |
|                           | 选择文件:          | C:\fakepath\章程.docx |               | 浏览           |               |                |
|                           |                |                     |               |              | 1000          |                |
|                           |                | 继续添加                | 上传            |              |               |                |
|                           |                |                     |               |              | 10000         |                |

上传章程后可点击查看上传的材料

|        |     |        |             | 广西     | 里林商贸有限公司   | l. |           |             |               |
|--------|-----|--------|-------------|--------|------------|----|-----------|-------------|---------------|
|        |     |        |             |        |            |    |           |             | 6258533       |
| 1.基本信息 | -   | 2.人员信息 | — 🖪 3. 补充信息 | - 日本市理 | — 🞴 5. 多证合 |    | 🔄 6. 证照分离 | — 💄 7. 刻章信恩 | — 🚺 8. 社保登记 ( |
|        |     |        |             | 自动合成   | 🛃 手动上传     |    |           |             |               |
|        |     |        |             |        |            |    |           |             |               |
| 公司章程   | (*) |        | 已上传1个文件     |        | ±.         | 上传 | 民 查看      | 🗊 BRIP      |               |
|        |     |        |             |        |            |    |           |             |               |
|        |     |        |             |        |            |    |           |             |               |
|        |     |        |             |        |            |    |           |             |               |
|        |     |        |             |        |            |    |           |             |               |
|        |     |        |             |        |            |    |           |             |               |
|        |     |        |             |        |            |    |           |             |               |

4. 一照多址: 涉及需要填写一照多址住所信息在该页面进行填写

|                       | <b>厂</b> 西回电鬼养殖有限公司                                                   |
|-----------------------|-----------------------------------------------------------------------|
|                       | 信息完整度52%                                                              |
| 2. 人员信息 — 🔂 3. 补充信息 — | 4. 章程 🛛 — 🤐 5. —熊多址 — 일 6. 多证合— — 🛃 7. 证熙分离 — 💄 8. 刻章信息 — 💶 9. 社保登记 🌘 |
| 主地址                   |                                                                       |
| 主地址与基本信息中企业住址相同,不可修改  |                                                                       |
| <b>今山井岳</b> .         | 广西壮族自治区南宁市良庆区银海大道                                                     |
| 1EMP(±P)):            | ~                                                                     |
| 一照多址住所信息              | ✓ 新増                                                                  |

5. 经营许可事项:系统会根据基本信息页面中录入的经营范围自动匹配企业涉及的许可事项,用户可以根据实际情况进行办理,在该页面上传许可申请材料打印营业执照 后,许可材料会自动推送至一体化平台对应许可部门进行审批。

6. 勾选多证合一、证照分离:系统会根据基本信息页面中录入的经营范围自动匹配企业涉及的多证合一事项、证照分离事项;若修改了经营范围,点击"重新匹配许可事项",系统会根据经营范围自动重新匹配对应的多证合一事项、证照分离事项。
7. 刻章信息:系统自动勾选政府免费印章,若企业对刻章数量及材质有要求,可选择自行刻制印章。

|               | - <b>61</b> 6 (2019) - <b>1</b> (1) |                | - <b>R</b> aomaca - <b>O</b> w 8500 |                     |
|---------------|-------------------------------------|----------------|-------------------------------------|---------------------|
| 10日子印度,免费使用半年 |                                     |                |                                     | Mar ++ 1/ States of |
|               | 💟 政府                                | 免费印章 📄 暫不刻制印   | ŵ                                   |                     |
| 1.政府免费提供以下印章  |                                     |                |                                     |                     |
| ۲             | 単位名称章                               | <b>0</b> ##### | し 友界な用意                             |                     |
|               |                                     | R⊉ €3          | <b></b><br>官代表人名章                   |                     |
| - 刻章公司信息      |                                     |                |                                     |                     |
|               |                                     |                |                                     |                     |
|               |                                     |                |                                     |                     |

#### 8. 社保登记:填写社保医保开户信息(注: \*为必填项)

| : 否                                                                                 |                                                                                                    | •                                                                                                    |                                                                                                    |
|-------------------------------------------------------------------------------------|----------------------------------------------------------------------------------------------------|----------------------------------------------------------------------------------------------------|----------------------------------------------------------------------------------------------------|
| 中小微企业                                                                               |                                                                                                    |                                                                                                    |                                                                                                    |
| 中国 (广西) 自由贸易试验区)                                                                    | 南宁片区                                                                                                    |                                                                                                    |                                                                                                    |
| 南宁市                                                                                 |                                                                                                    | •                                                                                                    |                                                                                                    |
| 广西里林商贸有限公司                                                                          |                                                                                                    |                                                                                                    |                                                                                                    |
| 中国 (广西) 自由贸易试验区                                                                     | 南宁片区大塘镇坛群                                                                                                    |                                                                                                    |                                                                                                    |
| <ul><li>✓ 城镇职工医疗</li><li>✓ 大额医疗</li></ul>                                           | ☑ 生育保险                                                                                                    |                                                                                                    |                                                                                                    |
| 张三                                                                                  |                                                                                                    |                                                                                                    |                                                                                                    |
| 1520000000                                                                          |                                                                                                    |                                                                                                    |                                                                                                    |
|                                                                                     |                                                                                                    |                                                                                                    |                                                                                                    |
| :保或医保网厅做增员。                                                                         |                                                                                                    |                                                                                                    |                                                                                                    |
|                                                                                     | 请添加职工参保信息!                                                                                                    |                                                                                                    |                                                                                                    |
|                                                                                     | )四里林岡贡有限公司                                                                                                    |                                                                                                    |                                                                                                    |
|                                                                                     |                                                                                                    |                                                                                                    | 信息完整的                                                                                                    |
|                                                                                     |                                                                                                    |                                                                                                    |                                                                                                    |
| の理社の                                                                                | R 🛛 暂不办理社保                                                                                                    |                                                                                                    |                                                                                                    |
| の理社の                                                                                | R 📝 暂不办理社保                                                                                                    |                                                                                                    |                                                                                                    |
| <b>か理社</b> の<br>否                                                                   | R 📝 暂不办理社保                                                                                                    | *                                                                                                    |                                                                                                    |
| <b>办理社</b><br>否<br>中小微企业                                                            | ¥ 📝 暂不办理社保                                                                                                    | *                                                                                                    |                                                                                                    |
|                                                                                     | R 📝 暂不办理社保                                                                                                    | *<br>*<br>*                                                                                                    |                                                                                                    |
|                                                                                     | R 📝 暂不办理社保                                                                                                    | *                                                                                                    |                                                                                                    |
| ● <b>办理社</b> 4<br>否<br>中小微企业<br>请选择社会保障卡制卡银行<br>请选择是否小做企业<br>● 企业职工基本养老保险<br>■ 工伤保险 | ₭ Y 留不办理社保                                                                                                    | •                                                                                                    |                                                                                                    |
|                                                                                     | ₩ 暂不办理社保                                                                                                    | *                                                                                                    |                                                                                                    |
|                                                                                     | <ul> <li>否</li> <li>中小磁企业</li> <li>中国(广西)自由贸易试验区</li> <li>南宁市</li> <li>广西里林南贸有限公司</li> <li>中国(广西)自由贸易试验区</li> <li>✓ 城镇取工医庁</li> <li>✓ 太額医庁</li> <li>※三</li> <li>1520000000</li> <li>梁远连保网厅做意员。</li> </ul> | 否         中小磁企业         中国 (广西) 自由贸易试验区南宁片区         南宁市         广西里林南贸有限公司         中国 (广西) 自由贸易试验区南宁片区大塘镇坛群         「 外鎮职工医疗         「 生育保险         「 大統医疗         张二         1520000000         梁政医保姆所了做课员.         「 上一步 」 保存并下一步 」 認         「 丁西里林商贸有限公司         「 工一步 」 保存并下一步 」 認         「 「 西里林商贸有限公司 | 香       ▼         中小微企业       ▼         中国(广西)自由贸易试验区南宁片区       ●         前守市       ▼         广西里林商贸有限公司       ▼         「 小颜康町工医庁       ● 生育保驗         ○ 水鏡康庁       ●         第三       15200000000         第二       ●         「 古里林商贸有限公司       ●         「 古里林商贸有限公司       ●         ●       ●         ●       ●         ●       ●         ●       ●         ●       ●         ●       ●         ●       ●         ●       ●         ●       ●         ●       ●         ●       ●         ●       ●         ●       ●         ●       ●         ●       ●         ●       ●         ●       ●         ●       ●         ●       ●         ●       ●         ●       ●         ●       ●         ●       ●         ●       ●         ●       ●         ●       ● |

9. 填写公积金信息,若暂不办理,可选择"暂不预约公积金业务"。

| 🕽 a. 证限分离 🛛 🔒 7. 討論信息                                                            | - 西本世界登记 - 三本公共主体系 - 白 10. 排行开户 - 百 1 | 1. 办税信息 — · 12. 當計信息 — · 13. 用电影装 🔘 |
|----------------------------------------------------------------------------------|---------------------------------------|-------------------------------------|
|                                                                                  | 🛃 预约公积金业务 🗌 暂不预约公和金业务                 |                                     |
| \$入人员信息: <u>李四、张三、王曾利</u>                                                        |                                       |                                     |
| - 单位发蓟日。                                                                         | 谭瑱马单位发新日                              | 单位发展已为1-30间数学                       |
| <ul> <li>         ・         住房会親金繼存比例(%)         ・         ・         ・</li></ul> | 请填写住房公积金缴存比例                          |                                     |
| 经办人姓名,                                                                           | 请取已经办人姓名                              |                                     |
| 经办人证件类型。                                                                         | 中华人民共和国国民身份证                          |                                     |
| 经办人证件号码。                                                                         | 请编写经办人证件写码                            |                                     |
| 经办人手机号码,                                                                         | 请请当经办人手机号码                            |                                     |
| 公积金人员信息                                                                          |                                       |                                     |
|                                                                                  |                                       |                                     |
| 公积金人员信息                                                                          |                                       | 新增                                  |

10. 银行开户:系统默认勾选"暂不办理银行开户业务",用户若需要办理开户, 勾选"预约办理银行开户业务"后,选择具体网点信息。

| ] 7. 证明分离 — 🤱 8. 刻章他息 — | 💶 9.社保登记 — 💳 10.公积金 | O 11.90770 - 0 12           | . 力税洗息 ― ・ 13. 信贷供 | g — • 14.用电 |
|-------------------------|---------------------|-----------------------------|--------------------|-------------|
|                         | -                   |                             |                    |             |
|                         | ☑ 办理银行并户业务          | 皆不办理银行升户业务                  | 9                  |             |
| *开户所在地:                 | 南宁市                 |                             |                    |             |
|                         |                     |                             |                    |             |
| * 开户银行:                 | 光大银行 广发银行 工商银行      | 建设银行 交通银行 民生银行              | 中国银行 招商银行          |             |
|                         | 网点列表                | 请输入关键字                      |                    | a           |
|                         | 中国工商银行南宁市青环         | 終支行(測址: 南宁市青环旗90号)          |                    | ~           |
|                         | 嚴系人: 青环路支行          | 联系电话: 0771-5383010 工作时      | 间: 9:00-17:00      |             |
| * 选择网点:                 |                     | ·路支行(地址:南宁市东里商务区中泰都         | 13号整都东盟时代广场一楼南埔)   |             |
|                         | 联系人:中泰路支行           | -<br>联系电话: 0771-5739607 工作时 | 图: 9:00-17:00      |             |
|                         |                     | 路支行(地址:南宁市青秀雄16-2号右)        | 1花园9号南镇)           |             |
|                         | 联系人: 青秀路支行          | 联系电话: 0771-5807971 工作时      | 图: 9:00-17:00      | ~           |
|                         | No.                 |                             |                    | _           |
| 账户类型:                   | 星本門                 |                             |                    |             |
| • 預約处理时间:               | 2022年3月18日          |                             |                    | <b></b>     |
|                         |                     |                             |                    |             |
| 银行开户经办人:                | 法定代表人               |                             |                    |             |
| • 姓名:                   | 王字时                 | * 手机号码:                     | 17878794027        |             |
|                         |                     |                             |                    |             |

11. 办税信息:填写办税信息,默认仅办理登记暂无涉税业务,可自行勾选其他。

12. 信贷信息、用电报装、用水报装、住建信息点击页面图片可以跳转到相应的部门网站进行业务办理。

13. 用气报装:申请人可以录入联系人信息进行用气报装预约。若企业暂无需求,可勾选"暂不办理"

|                           |                               | 信息完整度78%                                 |
|---------------------------|-------------------------------|------------------------------------------|
| 11. 银行开户 — 🔲 12. 办秘信息 — • | .信贷信息 — · 14.用电报装 — · 15.用水报装 | 表 — ・ 16. 用气服装 — ・ 17. 住建信息 — 🗗 18. 上後材料 |
|                           | 预约办理 📝 暂不办                    | ) 理                                      |
| 联系人信息                     |                               |                                          |
| * 联系人姓名:                  |                               |                                          |
| *联系人移动电话:                 |                               |                                          |

14. 上传材料:

①经营范围涉及前置许可事项的可在此上传许可证件或审批文件;
 ②住所不实行住所承诺制的企业可在此上传住所材料;

住所材料应提交: 1、房屋租赁证明; 2、不动产证明或经营场所合法证明可以是 以下材料: ①不动产权证(房屋产权证)、土地证、商品房买卖合同,土地使用权受 让合同、竣工验收备案表、建设工程规划许可证等其中一种证明文件: ②住所和经营 场所设在有形市场、商城、宾馆、酒店内的,提供营业执照作为登记证明材料: ③无 法提交上述证明材料的,住所和经营场所的合法占有单位或管理部门出具的证明可以 作为登记的合法材料: 土地房屋管理部门、政府、机关,事业单位、社会团体、铁路 部门、行业主管部门、街道办事处、居(村)民委员会、各类工业(产业)园区管委 会。关于住所材料详情可咨询各企业登记窗口。

③其他上传材料。

第三步:信息填报完毕后,点击保存,保存后点击预览并提交

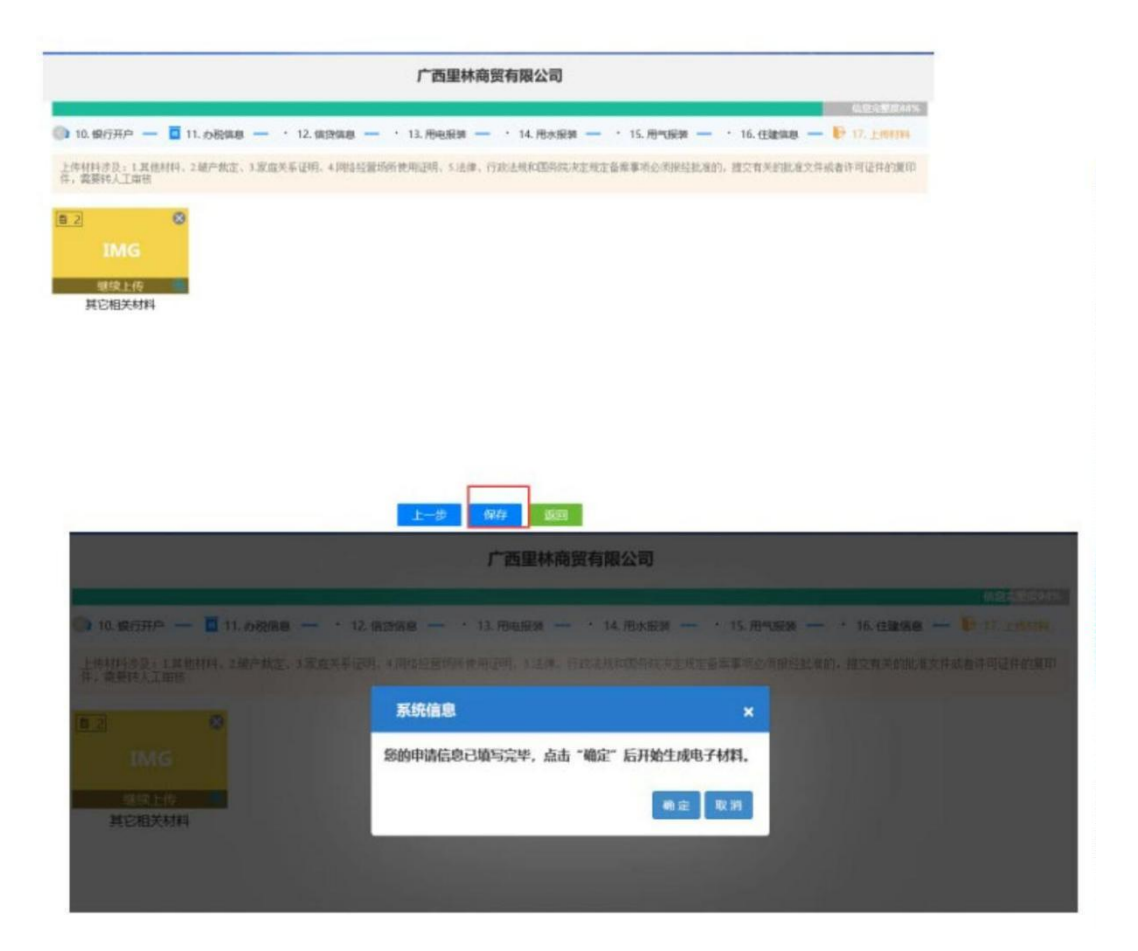

#### 第四步:电子签名

| LET           |                                  | 1                       | <ul> <li>▲##日表</li> <li>① 公司登记(資富)申請书</li> <li>② 法定代表人</li> <li>③ 董事、這事、反增加煎</li> <li>④ 投資產出決情況</li> <li>④ 取結果体理</li> </ul> |
|---------------|----------------------------------|-------------------------|----------------------------------------------------------------------------------------------------|
| □変更({<br>変更事項 | 又限变更登记填写,只填3<br><sup>原登记内容</sup> | 3与本次申请有关的事项)<br>变更后登记内容 | <ul> <li> <ul> <li></li></ul></li></ul>                                                                                     |
|               |                                  | 1997<br>                | <ol> <li>12 射务负责人信息</li> <li>13 营业执际接取方式</li> <li>14 住所《经营场所》使用承诺书</li> <li>15 签名文件</li> </ol>                              |
|               |                                  | 18 million              |                                                                                                    |

微信签名支持安卓、苹果手机系统的微信 app 扫一扫签名 第五步:签名成功后,确认提交

第六步: 业务审核及结果领取

申请人设立申请提交后,系统根据地图选点的地址自动判断企业是否为自贸区企业:

(一)若为自贸区企业若经营范围不涉及前置许可事项,并满足材料格式规范化,则可以实现智能审批,用户可直接到窗口或自助设备打印营业执照;

(二)若为自贸区企业经营范围涉及前置许可事项,或提交信息为非格式化(需要上传材料)等不符合自动审核规则的,系统将自动转入到内网系统进行人工审核, 审核通过后,通过短信形式告知申请人。选择现场领取的,委托代理人在企业开办一 站式服务专区领取营业执照及印章,税务发票及银行开户结果;选择邮寄送达的,将 由登记机关免费 ENS 邮政特快专递送达;

(三)非自贸区企业,系统将自动转入到内网系统进行人工审核,审核通过后, 通过短信形式告知申请人。选择现场领取的,委托代理人在企业开办一站式服务专区 领取营业执照及印章,税务发票及银行开户结果;选择邮寄送达的,将由登记机关免 费 ENS 邮政特快专递送达。

- 二、变更登记(备案)
- 1、进入变更登记(备案)入口

| 业务办理 | _    | _    | _              |           | 1    | _    | _      | _        |  |
|------|------|------|----------------|-----------|------|------|--------|----------|--|
| ≣≅   |      | G    | E              | C1        |      | E.   | ഷി     | E        |  |
| 自主核名 | 设立登记 | 名称延期 | 名称自主申报(变<br>更) | 変更登记 (备案) | 注鲔公示 | 注销登记 | 银行开户预约 | 外裔信息变更报告 |  |
|      |      |      |                |           | -    |      |        |          |  |
|      |      |      |                |           |      |      |        |          |  |
|      |      |      |                |           |      |      |        |          |  |
|      |      |      |                |           |      |      |        |          |  |
|      |      |      |                |           |      |      |        |          |  |
|      |      |      |                |           |      |      |        |          |  |

#### 2、进入"新办"入口

| l 变更登记 (备案)         | 根据企业名称,快速搜索 | Q | 十新办 |
|---------------------|-------------|---|-----|
| 前池市表可诺星由之制只有限公司 💦 🕬 |             |   |     |

3、选择需要做变更的企业或者绑定所需要变更的企业

|    |                            |                                          |                         | 根据企业名称    | . 快速接索 | Q +50  |
|----|----------------------------|------------------------------------------|-------------------------|-----------|--------|--------|
|    | 广西上层文化传播有                  | 选择/绑定企业                                  |                         |           | ×      | 11 899 |
|    | 金重美型:有限责任公司<br>1 广西波德非融资性机 | 根据企业名称,快速搜索                              | Q                       |           | 绑定商事主体 |        |
|    | 金达天想:有限责任公司                | □ <b>  广西上层文化传播有限</b><br>注册号/统→社会信用代码: 9 | 公司<br>1450103MAA7NYCU1W | 法定代表人: 林耀 | 直 删除   |        |
|    | 1                          |                                          |                         |           |        |        |
|    |                            |                                          | 确定                      | 关闭        |        |        |
|    |                            |                                          |                         |           |        |        |
|    |                            |                                          |                         |           |        |        |
|    |                            |                                          |                         |           |        |        |
|    |                            |                                          |                         |           |        |        |
|    |                            |                                          |                         |           |        |        |
|    |                            |                                          |                         |           |        |        |
|    | 选择/绑定企业                    |                                          |                         |           |        | *      |
| 10 |                            |                                          |                         |           |        | 选择企业   |
|    |                            | 企业名称:                                    |                         |           |        |        |
| 1  |                            |                                          |                         |           |        |        |
| 1  | * 统一社                      | 会信用代码/注册号:                               |                         |           |        |        |
| I  |                            | * 法定代表人姓名:                               |                         |           |        |        |
| 1  |                            |                                          |                         |           |        |        |
| 1  | 12                         | 定代表入证件关望:                                | 中华人民共和国                 | 9店代分价业    |        |        |
| 1  | * 2                        | 宝定代表人证件号码:                               |                         |           |        |        |
| 1  |                            |                                          |                         | **        | C20    |        |
|    |                            |                                          |                         | 大         |        |        |
|    |                            |                                          |                         |           |        |        |
|    |                            |                                          |                         |           |        |        |
|    |                            |                                          |                         |           |        |        |

4、选择变更事项、备案事项、变更(备案)原因

| ♥ 当前位置: 变更登记 (备案) | <b>广西上层文</b><br>统一社会信用代码:                 | 化传播有限公司<br>91450103MAA7NYCU1W |
|-------------------|-------------------------------------------|-------------------------------|
|                   |                                           | 信息完整度40%                      |
|                   | 🖉 · 变更(备案) 🔪 2. 人员信息 🔷 3. 章座及决议 🔷 4. 上传材料 | $\rangle$                     |
|                   | 变更事项                                      | 取消全选全选                        |
|                   | □ 企业名称变更                                  | □ 住所変更                        |
|                   | □ 法定代表人(含委派代表)变更                          | □ 注册资本 (万元) 变更                |
|                   | □ 详细企业类型变更                                | ☑ 经营范围变更                      |
|                   | □ 前置许可信息变更                                | □ 股东名录变更                      |
|                   |                                           |                               |
|                   | 备案事项                                      | 取消全选                          |
|                   | □ 营业期限止备案                                 | □ 联络员备案                       |
|                   | 🗆 实收资本 (万元) 备案                            | □ 管理人员(合伙企业投资人)备案             |
|                   | □ 分支公司备案                                  | ☑ 章程备案                        |
|                   | □ 章程修正案备案                                 | □ 多证合一备案                      |
|                   | □ 证照分离备案                                  | □ 一照多址备案                      |
|                   |                                           |                               |
|                   | 变更 (备案) 原因                                |                               |
|                   | □ 责令限期变更                                  | ☑ 其他 (目主変更)                   |
|                   |                                           |                               |

#### 5、填写或修改变更内容,保存并下一步

|                           | 广西测试食品食品生产有限公司<br>统一社会信用代码: 91450100MACN8LA12 | 司<br>w                |          |
|---------------------------|-----------------------------------------------|-----------------------|----------|
| 1. 变更 (备案) 2. 变更 (备案) 3.人 | 员信息 🔷 4. 章程及决议 🔷 5. 补充信息                      | 6. 上传材料               | 信息完整度859 |
|                           |                                               |                       |          |
| 住所变更:                     | 广西壮族自治区南宁市青秀区长塘镇青龙新坡111<br>111                | 广西壮族自治区南宁市青秀区中山街道测试测试 |          |

6、人员信息

|      | 14000    |
|------|----------|
| -10- | 1797251  |
|      | (PELSHE) |

| 1. 变更(备案)… 2. 变更(备案)… 2. 变更(备案)… 2. 负质信息 4. 章程及决议 5. 补充信息 6. 上传材料<br>请认真填写相关人员信息,姓名、证件号码、移动电话、电子邮箱等信息请仔细核对,并保证移动电话、电子邮箱能接收信息! | 5. 补充信息     6. 上传材料 |
|----------------------------------------------------------------------------------------------------|---------------------|
| 请认真填写相关人员信息,姓名、证件号码、移动电话、电子邮箱等信息请仔细核对,并保证移动电话、电子邮箱能接收信息!                                                                      | 5、电子邮箱能接收信息!        |
|                                                                                                    |                     |
| 老年代田山                                                                                                    |                     |

7. 章程决议

### 企业可以选择自动生成变更章程/决议,也可以选择手动上传

| 当前位置: 变更登记 (备案) |                           | 广西测试食品食品生产有限公司<br>统一社会信用代码:91450100MACN8LA12W |                  |
|-----------------|---------------------------|-----------------------------------------------|------------------|
|                 | 1. 变更 (备案) 〉 2. 变更 (备案) 〉 | 3. 人员信息                                       | <u>自由完整成</u> 85% |
|                 |                           | * 决议合成方式: 💿 自动合成 🔾 手动上传                       |                  |
|                 |                           | * 章程合成方式: <ul> <li>自动合成 〇 手动上传</li> </ul>     |                  |
|                 | 章程或决议信息录入                 |                                               |                  |
|                 | *股东会召开时间: 2023年7月3日       | ■ *股东会召开地:                                    | ā: 週试2333路       |
|                 | *章程份数: 2                  | * 主章程签字时                                      | 间: 2023年7月3日 🛅   |
|                 |                           |                                               | 立即合成             |
|                 |                           |                                               |                  |
|                 |                           | 广西测试食品食品生产有限公司 股东会                            | ~ ~ ~            |

|                                 | ⊠基                               | 本信息(必步              | (项)                                    | 3   | 雷业执照领取方式 |
|---------------------------------|----------------------------------|---------------------|----------------------------------------|-----|----------|
| 名 称                             | 广西测试食品食品生产                       | 有限公司                | ASS                                    | (4) | 签名文件     |
| 统一社会信用代码<br>(设立登记不填写)           | (集团母公司监填写;<br>91450100MACN8LA12W | 集团名称:               | 集团简称: )                                |     |          |
| (E. 9f                          | 广西壮族自治区南宁市                       | (青秀区长塘镇青龙)          | 新坡11111                                |     |          |
| 联系电话                            | 15277241556                      | 邮政编码                | 530020                                 |     |          |
|                                 | 口设立                              | Z (仅设立登词            | 2填写)                                   |     |          |
| 法定代表人<br>姓 名                    |                                  | 公司类型                | 口有限责任公司 口股份有限公司<br>口外资有限责任公司 口外贷股份有限公司 |     |          |
| 注册资本                            | 万元 (币种                           | 口人民币口月              | (他)                                    |     |          |
| 投资总额<br>(外资公司填写)                | 万元 (币种                           |                     | 所关元:刀元                                 |     |          |
| 设立方式<br>(股份公司填写)                | □ 发起设立<br>□ 募集设立                 | 经普期限                | □ 松翔 □ 作                               |     |          |
| 申领执照                            | □申领纸质执照 其中                       | 副木_个(电子执)           | 照系统自动生或。 纸质执照自行勾选)                     |     |          |
| 经营查图 根据登记机关公布 经营项目分类标准 理经营范围登记) | (涉及"多证合一"事<br>府部(门共享信息项) 相       | 项办理的,中语人须<br>1关内容。) | 重要据市场主体自身情况填写《"多证合一"或                  |     |          |
| 本中语书适用于中                        | 張, 外磁公司申請设立                      | 、变更、备案。             |                                        |     |          |

## 8、完成签名

| 西易一限公司    | 3    |      | 李    |      |  |
|-----------|------|------|------|------|--|
| 立即签名 签名通知 | 立即签名 | 签名通知 | 立即签名 | 签名通知 |  |
| 10        |      | -    |      |      |  |
|           |      |      |      |      |  |
|           |      |      |      |      |  |

- 微信签名支持安卓、苹果手机系统的微信 app 扫一扫签名
- 10. 签名成功后,点击提交,等待窗口审核。

| 西易云科技有限公司<br>签人:李道顾 | 韦佳满      | 李道顾         |  |
|---------------------|----------|-------------|--|
| 立即签名 签名通知           | 立即签名 签名通 | 知 立即签名 签名通知 |  |
|                     |          |             |  |
|                     |          |             |  |